## 证书下载及导出流程

## 1. 证书下载流程

登入 CFCA 中国金融认证中心官网网址: <u>http://www.cfca.com.cn/</u>, 点击"证书自助"-"相关下载",

|                                                          |    |      | 访问旧版业 | 务相关 🕤 快速 | 通道 🕤 输入 🕯 | 长键词  | 0     | 内容检索 |
|----------------------------------------------------------|----|------|-------|----------|-----------|------|-------|------|
| CFCA 中国金融认证中心<br>China Financial Certification Authority | 首页 | 产品介绍 | 解决方案  | 信息安全     | 证书自助      | 服务支持 | SSL证书 | 旗下品牌 |
|                                                          |    |      |       |          | 相关下载      |      |       |      |
|                                                          |    |      |       |          | 体验平台      |      |       |      |
| CFCA                                                     |    | 0.00 |       |          |           |      |       |      |

 在生产证书下载选项中点击 → "证书下载" - "生产系统证书下载" - "新证书下 载平台(生产证书)";

|        | 相关下载                                        | ★请在下载证书前务必阅读: <u>【C</u> ]<br>★请各位客户在下载前阅读" <u>证书</u> ]<br>了您能够正常下载和使用CFCA谈<br>补丁- <u>IE密钥长度补工</u> |
|--------|---------------------------------------------|---------------------------------------------------------------------------------------------------|
| 证书体验平台 | ▶ 证书下载<br>生产系统证书下载<br>测试系统证书下载 新证书下载平台(独试证书 | )                                                                                                 |

3. 首次下载证书,请按照页面提示安装相应程序,以保证证书顺利下载;【如果安装控件有任何问题,请联系 cfca 官网的客服咨询。】

| <b>CFC</b> ▲   数字证书下 | 「载平台                                                                        | 用户证书下载              | Web服务器证书下载  | 证书换发 | 证书查询 | CRL下载 | Ì  |
|----------------------|-----------------------------------------------------------------------------|---------------------|-------------|------|------|-------|----|
|                      | 你的安全我们来守护                                                                   |                     |             | _    |      | 下载控件  | 中文 |
|                      | CFCA数字证书下载平台                                                                |                     | >           |      |      |       |    |
| 证书序》                 | 尊敬的网上用户:<br>您的本机控件未安装,不具备下载证书所必需的条件,<br>件:点击下载控件->保存控件到本地->运行该控件->员<br>下载控件 | 请继续按照下面的;<br>则新本页面。 | 操作安装数字证书下载控 |      |      |       |    |
| 选择。                  | ar - Iniciosofe base cryptographic r torrider +10                           | 下載                  |             | 1    |      |       | (  |

4. 如果出现协议提示,请"接受此协议";

(本协议包含CFCA的免责条款,请认真阅读,尤其是粗体字内容)

尊敬的网上用户:

中金金融认证中心有限公司(即中国金融认证中心,简称"CFCA")是经国家有关管理机关审批 设立的电子认证服务机构,作为权威的第三方安全认证机构,通过数字证书注册机构(以下简称"RA")向网上用户(以下简称"订户")发放数字证书,为订户网上交易提供信息安全保障。 Ε

订户在申请使用CFCA签发的数字证书之前,应先阅读并同意"CFCA数字证书服务协议"(以下简称"本协议")。本协议构成订户与中金金融认证中心有限公司之间的权利义务约定,若不同意本协议 全部或部分条款,请勿申请使用CFCA数字证书。订户一旦完成CFCA数字证书的下载或初次使用, 即表明同意接受并愿意遵守本协议的所有条款。

一、证书订户的权利和义务

1、订户应遵循诚实、信用原则,在向RA申请数字证书时,应当提供其真实、完整、准确的信息和资料,并在这些信息、资料发生改变时及时通知原RA。如因订户故意或过失提供的资料不真实、不完整、不准确或资料改变后未及时通知CFCA或原RA,造成的损失由订户自己承担。

2、在通过RA的审核、信息注册后,订户即可获得数字证书的下载凭证,订户应妥善保管下载 凭证,亲自用该凭证从相关网站将数字证书下载在安全的容器里;订户也可以委托或授权他人通过其 他安全的方式获得数字证书。订户获得的下载凭证为一次性使用,有效期为14天。如果在14天内没

| 下载此协议 | 接受此协议 |
|-------|-------|
|-------|-------|

 输入 CFCA 提供的两码:证书序列号(也就是业务邮件里的参考号) & 授权码(也 就是业务邮件里的授权码)

【注:正式入网签约后,业务会发正式入网参数信息通知邮件给商户。用户参考号、用 户授权码是入网通知邮件里提供的。】

制证方式默认,软件 CSP 选择最后一项软证书,(注:CSP 选错是会报错的)。点击下 载。

| CFCA )数字证书下载平 | 四台                                                   | 用户证书下载 | Web服务器证书下载 | 证书换发 | 证书查询 CRL下载 |
|---------------|------------------------------------------------------|--------|------------|------|------------|
|               | 你的 <mark>安全我们来守护</mark><br><sub>防止网上交易信息被逻辑和基本</sub> | 01     |            |      | 下戰控件中文     |
| 证书序列号:        |                                                      |        |            |      |            |
| 授权码:          |                                                      |        |            |      |            |
| 选择CSP:        | Microsoft Base Cryptographic Provider v1.0           |        | w.         |      |            |
|               | 重置                                                   | 下载     |            |      | (          |

6. 下载的证书自动存放在 IE 浏览器-Internet 选项-"内容"-"证书"-"个人"
【注:不管是否有下载成功的提示,均请至 IE 浏览器-Internet 选项-"内容"-"证书"-"个人"查看下是否已有下载的证书。证书只能下载一次的,不能重复下载。】
【注:如果 14 天没下载证书授权码过期、找不到证书了等这类问题出现,是需联系业务运营重新申请证书的。可登陆 https://merchant.unionpay.com/portal/login.jsp 服务单管理-创建服务单,提服务单,向业务运营申请新的证书。】

#### 2. 证书导出流程

1. 打开浏览器, 点选 工具 → Internet 选项 → 内容 → 证书;

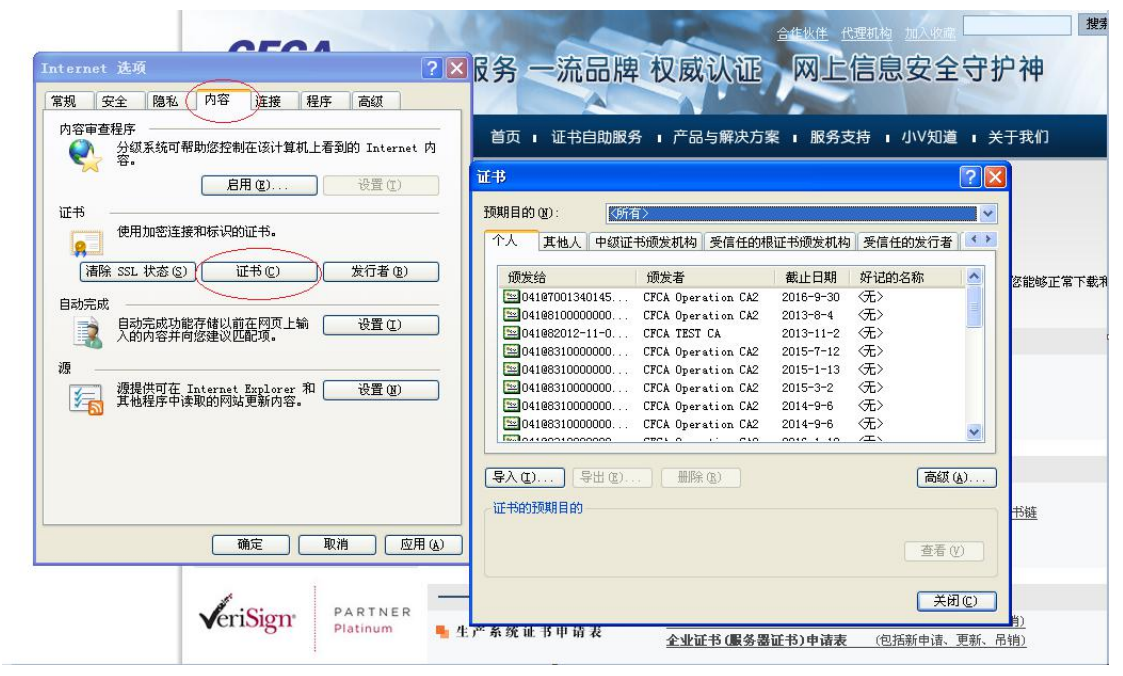

 以商户号:7000000000001为例说明整个导出流程 在个人证书中找到相对应的证书,点选导出;

| ٠X                         | 其他人                                    | 中级证书颁发机构                                                         | 受信任的根证书颁发机构                                      | 受信任的发        | 行者                         | 1      |
|----------------------------|----------------------------------------|------------------------------------------------------------------|--------------------------------------------------|--------------|----------------------------|--------|
| 颁发                         | 给                                      |                                                                  |                                                  | 颁发           | 者                          | 1      |
| 0 🔜 0                      | 41@7001340<br>41@8100000               | )145110058@00134014<br>)0000189 <mark>83@305440</mark> 3         | 45110058:SIGN@00000001<br>59609940:SIGN@00000001 | CFCA<br>CFCA | Operat<br>Operat           | i<br>j |
|                            | 41082012-1                             | 1-02070000000000000                                              | 001:SIGN@00000001                                | CFCA         | TEST C                     | 4      |
| 00<br>00<br>00<br>00<br>00 | 4108310000<br>4108310000<br>4108310000 | )000083040@1045004<br>)000083040@10465004<br>)000083040@30544039 | 48140006:SIGN@00000213<br>59609204:SIGN@00000236 | CFCA<br>CFCA | Operat<br>Operat<br>Operat | i<br>i |
| 0                          | 4108310000                             |                                                                  | 59609905:SIGN@00000117                           | CFCA         | Operat                     | i      |
| 入口                         | ))(导                                   |                                                                  | ( <u>R</u> )                                     | (            | 高级(4                       | ).     |
| 【<br>《务器                   | hown and<br>验证,客F                      | 9端验证,代码签名,                                                       | 安全电子邮件,时间戳                                       |              | 查看仪                        | )      |

3. 跳出证书导出向导对话框,点击下一步;

| 证书导出向导 |                                                                      |
|--------|----------------------------------------------------------------------|
|        | 欢迎使用证书导出向导                                                           |
|        | 这个向导帮助您从证书存储区将证书、证书信任列<br>表和证书吊销列表复制到磁盘。                             |
|        | 由证书颁发机构颁发的证书是确认您的身份的文件,<br>它含有用来保护数据或建立安全网络连接的信息。证<br>书存储是保存证书的系统区域。 |
|        | 要继续,请单击"下一步"。                                                        |
|        |                                                                      |
|        | 《上一步图》下一步图 》 取消                                                      |

4. 选择导出私钥

选择:"是,导出私钥",点击"下一步"。

| 证书导出向导 (1) (1) (1) (1) (1) (1) (1) (1) (1) (1)                                          | × |
|-----------------------------------------------------------------------------------------|---|
| <b>导出私钥</b><br>您可以选择将私钥跟证书一起导出。                                                         |   |
| 私钥受密码保护。如果要将私钥跟证书一起导出,您必须在后面一页上键入密码。<br>要将私钥跟证书一起导出吗?<br>○ 是,导出私钥 (2)<br>○ 不,不要导出私钥 (0) |   |
| < 上一步 (b) 下一步 (b) > 取消                                                                  |   |

5. 导出私钥文件格式默认点击下一步;

| 证书导出向导 🛛 🔀                               |
|------------------------------------------|
| <b>导出文件格式</b><br>可以用不同的文件格式导出证书。         |
| 选择要使用的格式:                                |
| ○ DER 编码二进制 X 509 (.CER) @)              |
| ○Base64 编码 X.509 (.CER) (S)              |
| ○加密消息语法标准 - PKCS #7 证书(P7B)@)            |
| 如果可能,将所有证书包括到证书路径中(E)                    |
| ●私人信息交換 - PKCS #12 ( PFX) (P)            |
| 🤄 如果可能,将所有证书包括到证书路径中 🕐                   |
| ☑ 启用加强保护(要求 IK 5.0, NT 4.0 SP4 或更高版本)(E) |
| □ 如果导出成功,删除密钥(K)                         |
|                                          |
| < 上一步 (B) 下一步 (B) > 取消                   |

#### 或者

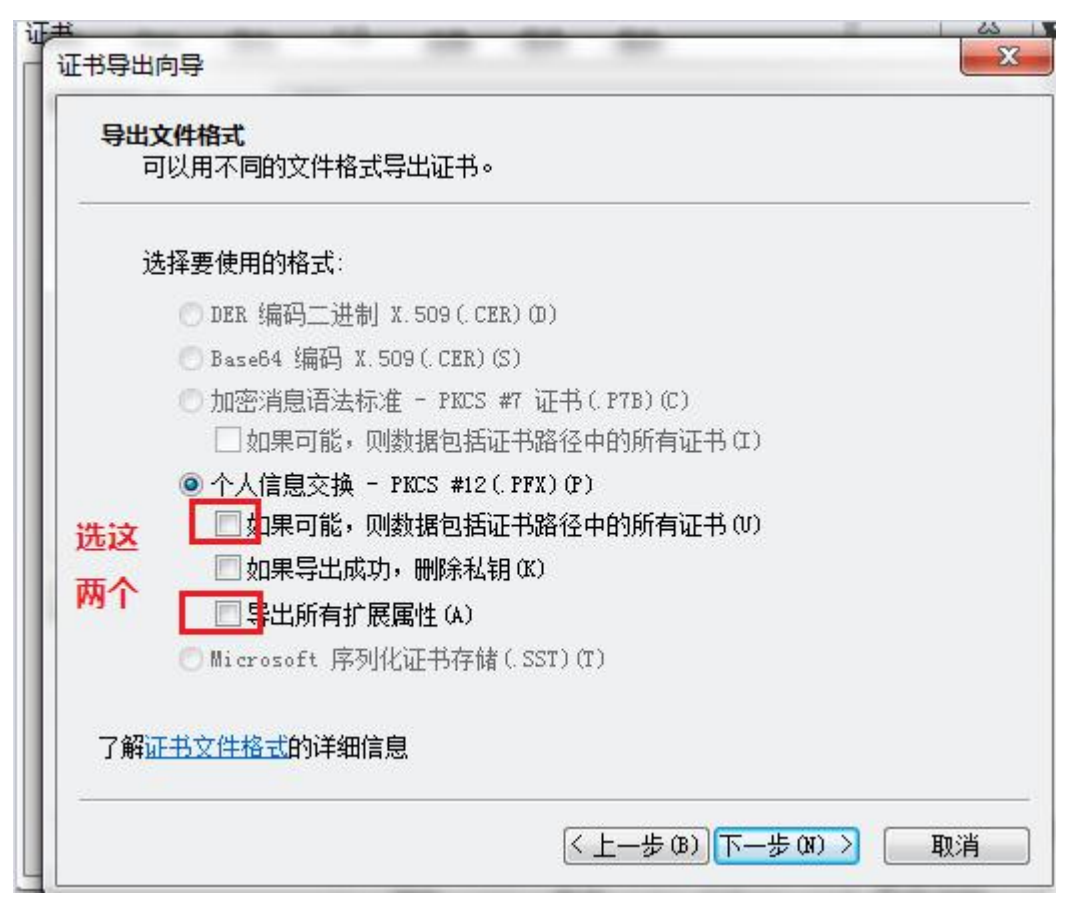

## 或者:

● 个人信息交换 - PKCS #12(.PFX)(P)

☑ 如果可能,则包括证书路径中的所有证书(U)

□ 如果导出成功 , 删除私钥(<u>K</u>)

✓ 导出所有扩展属性(A)

□ 启用证书隐私(E)

-----

7 键入证书私钥密码, <u>(必须)</u> 设置为六位数字(仅限数字,请勿设 置字母及符号);

| 证书导出向导                        |                           |
|-------------------------------|---------------------------|
| <b>密码</b><br>要保证安全,您必须用密码保护私钥 | •                         |
| 键入并确认密码。<br>密码 (£):           |                           |
| 确认密码 (C):                     |                           |
|                               |                           |
|                               |                           |
|                               | < 上一步 @) 下一步 @) >      取消 |

7. 指定导出证书的文件名,并选择目录存放证书,点击下一步;

| 证书导出向导                      |        |
|-----------------------------|--------|
| <b>要导出的文件</b><br>指定要导出的文件名。 |        |
| 文件名 @):<br>                 | 浏览 (2) |
|                             |        |
|                             |        |
|                             |        |

8. 点击完成, 证书导出成功。

| 2 证书导出向导 | 正在完成证书导出向导                          | }                                     | Σ |
|----------|-------------------------------------|---------------------------------------|---|
|          | 您已成功地完成证书导出向导<br>您已指定下列设置:          | •                                     |   |
| Y        | 文件名<br>导出密钥<br>数据包括证书路径中所有证<br>文件格式 | D:\苑\北部湾店.p<br>是<br>书 是<br>个人信息交换(*.p |   |
|          | <                                   | •                                     |   |
|          |                                     |                                       |   |
| 21       | < 上一步 (B)                           | 完成 取消                                 | í |

9、请再从浏览器导出. cer 公钥 选择:"不,不要导出私钥",点击"下一步"。

| <b>计出私钥</b><br>您可以选择将私 | 钥跟证书一起导出。                   |
|------------------------|-----------------------------|
| 秋钼受恋码保护                | 。加里要将秋铜踢证书→起导出,您必须在后面→页上键入交 |
| 码。<br>要将私钥跟证书          |                             |
| () 是,导出                | 私钥①                         |
| ○不,不要                  | 导出私钥 (0)                    |

选择公钥格式,银联在线支持 DER 编码及 BASE64 编码,可根据贵司系统编码规则选择其中之一,若无特殊要求,可直接下一步;

| E书辑<br>导 | 計1向导 ■本 出文件格式 可以用不同的文件格式导出证书。                                                                           |
|----------|----------------------------------------------------------------------------------------------------|
| 25       | 选择要使用的格式:                                                                                               |
|          | ◉ DER 编码二进制 X.509(.CER)(D)<br>◎ Base64 编码 X.509(.CER)(S)                                                |
|          | ◎ 加密消息语法标准 - PKCS #7 证书(.P7B)(C) □ 如果可能,则数据包括证书路径中的所有证书(I)                                              |
|          | <ul> <li>个人信息交换 - PKCS #12(.PFX)(P)</li> <li>如果可能,则数据包括证书路径中的所有证书(V)</li> <li>加果与出成市,删除利润(X)</li> </ul> |
|          | □ 与出所有扩展属性 (A)                                                                                          |
|          | ◎ Microsoft 序列化证书存储(.SST)(T)                                                                            |
| 7        | 解 <u>证书文件格式</u> 的详细信息                                                                                   |
|          | < 上一步 (B) 下一步 (M) > 取消                                                                                  |

# 3. 公钥证书上传及启用

1. 用户成功通过商户服务网站(<u>https://merchant.unionpay.com/</u>),在主页选择【安全证书上传及下载】

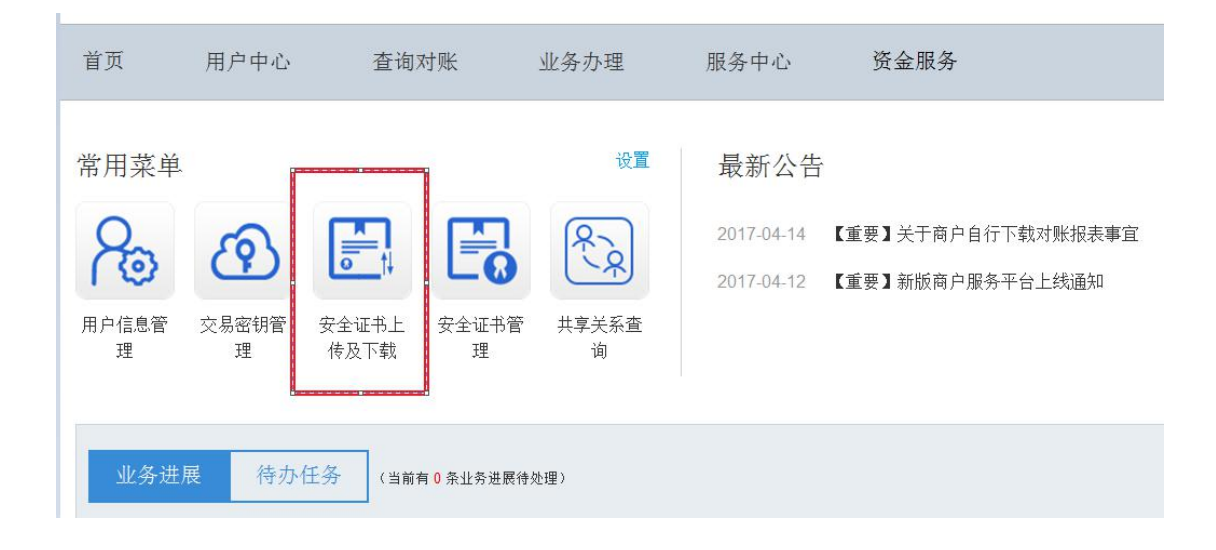

2. 选择要上传的证书,以及选择证书的类型;如果是 cer 格式证书,需要 输入密码;

| 文主 <b>位 门</b> 工 <b>行 以 一 以</b> |           |      |
|--------------------------------|-----------|------|
| 又任者                            | S Y L I L |      |
|                                | 浏览 *      |      |
|                                | 上传        | 银联公钊 |
|                                |           |      |

3、确认证书启用

通过平台目录"用户中心"——"安全管理"——"安全证书管理"进入

| 首页 | 用户中心   | 查询对账         | 业务办理       | 服务中心   | 资金服务   |
|----|--------|--------------|------------|--------|--------|
|    | 用户管理 > | 基本信息管理   用户信 | 急管理   审计日; | 志查询    |        |
|    | 商户管理 > | 关联商户申请   关联商 | 5户状态查询   商 | 户信息查询  |        |
|    | 安全管理 > | 安全证书上传及下载    | 安全证书管理     | 共享关系查询 | 交易密钥管理 |

4、启用证书,点击记录后面的启用链接,如下图:

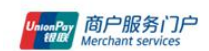

欢迎您 test001 退出 商户号: 824440359620006

切换商户

| 安全证书 | 管理                         |          |          |          |      |      |          |       |
|------|----------------------------|----------|----------|----------|------|------|----------|-------|
|      | 序列号                        |          | 证书起始时间   | 证书过期时间   | 启用标志 | 证书类型 | CA类型     | 操作    |
| 7115 | 55424199377814998406675809 | 71694553 | 20140725 | 20160416 | 启用   | 商户证书 | CFCA     | 禁用    |
| 7115 | 55424199377814998406675809 | 71694553 | 20140725 | 20150526 | 禁用   | 商户证书 | CFCA     |       |
|      | 69264034116                |          | 20141029 |          | 禁用   | 商户证书 | Verisign | 息用 删版 |
|      | 69264034116                |          | 20141029 |          | 禁用   | 商户证书 | CFCA     | 启用删   |

给出提示,如下图:

| 安全证书                                                                | 這管理                   |                 |                 |                                                                                                    |       |          |                |      |
|---------------------------------------------------------------------|-----------------------|-----------------|-----------------|----------------------------------------------------------------------------------------------------|-------|----------|----------------|------|
|                                                                     | 序列号                   |                 | 定共存代的           | Contract the state of the state of the state | 自用标志  | 证书类型     | CA类型           | 操作   |
| 711                                                                 | 155424199377814998406 | 667580971694553 | 信息提示            |                                                                                                    | × 启用  | 商户证书     | CFCA           | 禁用   |
| 7115542419937781499840667580971694553<br>69264034116<br>69264034116 |                       | 📀 你确认要。         | ⊘ 你确认要启用该证书吗? 禁 |                                                                                                    | 商户证书  | CFCA     | 自用的            |      |
|                                                                     |                       |                 | <b>林</b> 古 用238 | 禁用                                                                                                    | 商户证书  | Verisign | <u> 倉用 冊</u> 郎 |      |
|                                                                     |                       |                 | 柳花三日以月          |                                                                                                    | 商户证书  | CFCA     | 自用的            |      |
| -<br>条记录: 4                                                         | ±1页                   |                 |                 | 首页                                                                                                    | 上一页 1 | 下一页  末页  | 跳转至第           | 一页 確 |

点击确定, 启用完成, 给出操作结果。证书启用成功, 贵司已完成证书上传工作。

【注: 启用 10 分钟才生效,请 10 分钟后再发生产交易。】